# Technical Bulletin

**PAGE: 1/1** 

| Model: Ge-SC1a                             |                              | Dat       | e: 19-Mar-            | 08   | No.: RG426001 |                    |
|--------------------------------------------|------------------------------|-----------|-----------------------|------|---------------|--------------------|
| Subject: Firmware Release History (System) |                              |           | Prepared by: S. Tomoe |      | Tomoe         |                    |
| From: 1st Tech. §                          | Support Sec. Service Support | Dept.     |                       |      |               |                    |
| Classification:                            | Troubleshooting              | Part info | ormat                 | tion | Action        | n required         |
|                                            | Mechanical                   | Electric  | al                    |      | Servic        | ce manual revision |
|                                            | Paper path                   | 🗌 Transm  | it/rec                | eive | Retrof        | fit information    |
|                                            | Other ( )                    |           |                       |      |               |                    |

This RTB has been issued to announce the firmware release information for the System.

### NA

| Version | Program No. | Effective Date        |
|---------|-------------|-----------------------|
| 1.00    | G4264201    | March 2008 production |

#### EU/ Asia

| Version | Program No. | Effective Date        |
|---------|-------------|-----------------------|
| 1.00    | G4264202    | March 2008 production |

### NA

| Version | Symptom Corrected   |
|---------|---------------------|
| 1.00    | 1st Mass Production |

#### EU/ Asia

| Version | Symptom Corrected   |
|---------|---------------------|
| 1.00    | 1st Mass Production |

# Technical Bulletin

**PAGE: 1/1** 

| Model: Ge-SC1a                                              |                                | Date            | : 19-Mar-08 | No.: RG426002 |                   |
|-------------------------------------------------------------|--------------------------------|-----------------|-------------|---------------|-------------------|
| Subject: Firmware Release History (Network Management Tool) |                                | Prepared by: S. | Tomoe       |               |                   |
| From: 1st Tech. S                                           | Support Sec. Service Support D | )ept.           |             |               |                   |
| Classification:                                             | Troubleshooting                | Part info       | ormatio     | on 🗌 Action   | ı required        |
|                                                             | Mechanical                     | Electric        | al          | Servic        | e manual revision |
|                                                             | Paper path                     | Transm          | it/recei    | ive 🗌 Retrof  | fit information   |
|                                                             | ⊠ Other ( )                    |                 |             |               |                   |

This RTB has been issued to announce the firmware release information for the Network Management Tool which includes the firmware version-up capability.

| Version | Program No. | Effective Date        |
|---------|-------------|-----------------------|
| 1.00    | G4264203    | March 2008 production |

| Version |                     | Symptom Corrected |
|---------|---------------------|-------------------|
| 1.00    | 1st Mass Production |                   |

# Technical Bulletin

### Reissued: 20-Jun-08

| Model: Ge-SC1a                                     |                 | Date: 19-Mar-08  |        | No.: RG426001a    |                    |
|----------------------------------------------------|-----------------|------------------|--------|-------------------|--------------------|
| Subject: Firmware Release History (System)         |                 |                  |        | Prepared by: S. 1 | Tomoe              |
| From: 1st Tech. Support Sec. Service Support Dept. |                 |                  |        |                   |                    |
| Classification:                                    | Troubleshooting | Part information |        | tion 🗌 Actior     | n required         |
|                                                    | Mechanical      | Electric         | al     | Servic            | ce manual revision |
|                                                    | Paper path      | Transm           | it/rec | eive 🗌 Retro      | fit information    |
|                                                    | 🛛 Other ( )     |                  |        |                   |                    |

This RTB has been issued to announce the firmware release information for the System.

#### NA/EU/ Asia

| Version | Program No. | Effective Date       |
|---------|-------------|----------------------|
| 1.01    | G4264204    | June 2008 production |

### NA

| Version | Program No. | Effective Date        |
|---------|-------------|-----------------------|
| 1.00    | G4264201    | March 2008 production |

### EU/ Asia

| Version | Program No. | Effective Date        |
|---------|-------------|-----------------------|
| 1.00    | G4264202    | March 2008 production |

#### NA/EU/ Asia

| Version | Symptom Corrected                                                                                                  |
|---------|----------------------------------------------------------------------------------------------------|
| 1.01    | Symptom Corrected:                                                                                                 |
|         | 1. [Fax] Scanner cannot receive because of echo on the line.                                                       |
|         | 2. [Fax] Memory overflow during fax reception                                                                      |
|         | 3. Netherlands in WIM: Displays twice option items and no English option item in "User Tools/Management/Language". |
|         | 4. Polish and Czech in WIM: Displays incorrect language in "User<br>Tools/Management/Language".                    |
|         | Other Changes:<br>1. Converted two destinations of the F/W into one.                                               |

### NA

| Version | Symptom Corrected              |
|---------|--------------------------------|
| 1.00    | 1st Mass Production (Not used) |

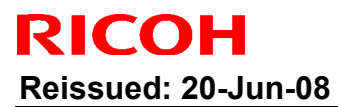

# Technical Bulletin

Model: Ge-SC1a

Date: 19-Mar-08 No.: RG

No.: RG426001a

### EU/ Asia

| Version | Symptom Corrected              |
|---------|--------------------------------|
| 1.00    | 1st Mass Production (Not used) |

# Technical Bulletin

| Model: Ge-SC1a      | 1                               |           | Dat    | e: 23-Jun- | 08         | No.: RG426003     |
|---------------------|---------------------------------|-----------|--------|------------|------------|-------------------|
| Subject: Action for | or after replacing the Main Boa | rd        |        | Prepared   | d by: S. T | omoe              |
| From: 2nd Tech      | Support Sec. Service Support I  | Dept.     |        |            |            |                   |
| Classification:     | Troubleshooting                 | Part info | ormat  | tion       | Action     | required          |
|                     | Mechanical                      | Electrica | al     |            | Servic     | e manual revision |
|                     | Paper path                      | Transm    | it/rec | eive       | Retrof     | it information    |
|                     | Product Safety                  | Other (   |        | )          | Tier 2     |                   |

The following adjustments were added to the Service Manual.

### Do the following adjustments after you replace the main board.

- 1. **Image adjustment** (required): This adjusts the image registration for both scan directions and gray balance.
- 2. **Serial number input** (not required, but recommended): This makes sure that the serial number is displayed in the Menu Tool and Web Image Monitor. After the main board is replaced, the serial number disappears from these displays. However, even if you do not do this after replacement, the user can check the serial number on the serial number plate.

#### **Requirements:**

RICOH

1) Image adjustment

| No. | Tool name        | Remarks                            |
|-----|------------------|------------------------------------|
| 1   | Image Adjustment | File name: IS800C Scanner tool.zip |
| 2   | Test Chart       | Part Number: VSST9600              |

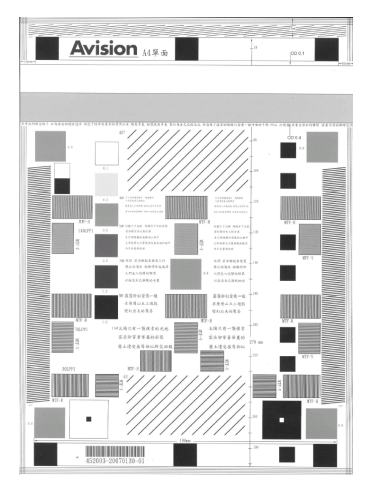

Test chart

Model: Ge-SC1a

RICOH

Date: 23-Jun-08

No.: RG426003

2) Serial number input

| No. | Tool name                | Remarks                          |
|-----|--------------------------|----------------------------------|
| 1   | Serial number update     | File name: IS 800C SN Update.exe |
| 2   | Cross link network cable |                                  |

Note: The above two software files can be downloaded from the following address:

ftp://133.139.157.43/New\_Pro/Others/Scanner\_Tool/

### **Image Adjustment Procedure**

- 1. Unzip the file "Scanner Tool.zip" to an appropriate folder.
- 2. Connect your PC and scanner with a USB cable.
- 3. Execute AVISION scanner Tool.exe
- 4. Put the test chart on the **exposure glass** and press **START.** The scanner will scan the chart twice.

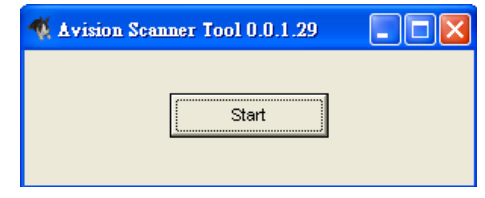

5. When the following message appears, load the test chart in the ADF and press OK.

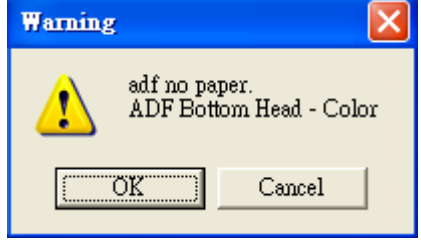

6. When the following message appears, load the test chart in the <u>ADF</u> and press OK.

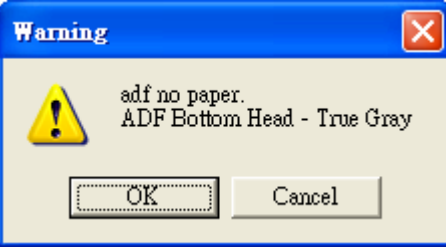

7. If the following error message appears, the test chart is loaded in the ADF in the wrong direction.

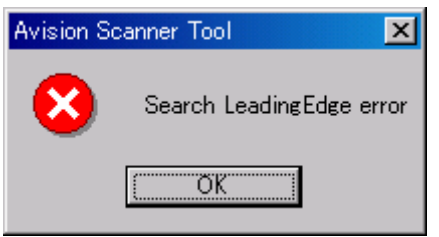

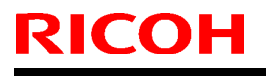

| Model: Ge-SC1a |  |
|----------------|--|
|----------------|--|

Date: 23-Jun-08

No.: RG426003

8. When the following message appears, load the test chart on the exposure glass and press OK. The scanner will scan the chart twice.

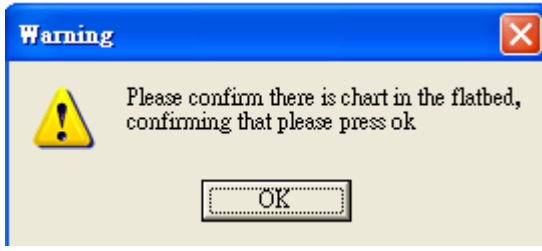

9. When the following message appears, load the test chart in the ADF and press OK.

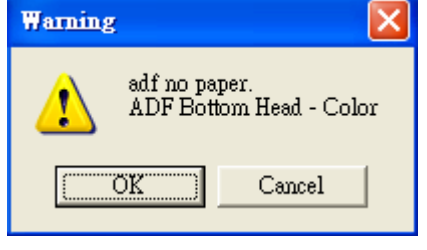

10. When the following message appears, load the test chart in the ADF and press OK.

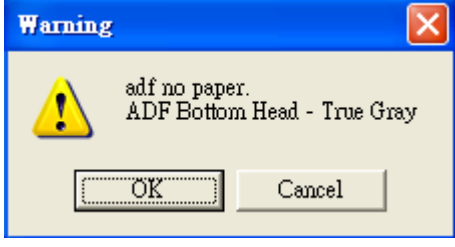

11. If the following error message appears, the test chart is loaded in the ADF in the wrong direction.

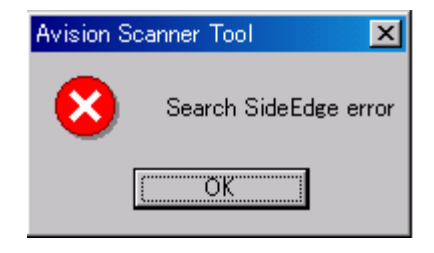

12. If the following message appears, the image adjustment was successful. Press the button to complete the adjustment.

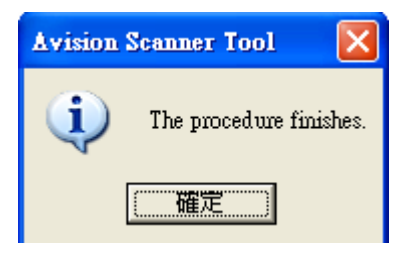

|  | echnical <b>D</b> ulleur | L |
|--|--------------------------|---|
|--|--------------------------|---|

Date: 23-Jun-08

No.: RG426003

## **Serial Number Input Procedure**

1. Run "IS800C SN Update Tool.exe". Follow the instructions and install the tool.

| InstallShield Wizard | ×                                                                                                    |
|----------------------|----------------------------------------------------------------------------------------------------|
|                      | Welcome to the InstallShield Wizard for Ricoh<br>IS800C SN Update Tool                                           |
|                      | The InstallShieldR Wizard will install Ricoh IS800C SN<br>Update Tool on your computer. To continue, click Next. |
|                      |                                                                                                    |
|                      | < Back Cancel                                                                                                    |

2. Set the network settings of your PC as follows:

| IP address: | 192.168.1.2   |
|-------------|---------------|
| Subnet:     | 255.255.255.0 |
| Gateway:    | 192.168.1.254 |

**Note:** It is recommended to use the above IP address for the PC because the default IP address for the IS800C is 192.168.1.1.

| PC:<br>IP: 192.168.1.2<br>Subnet: 255.255.255.0<br>Gateway: 192.168.1.254 | Target<br>(Default<br>IP: 192<br>Subnet: 25<br>Gateway: 19 | IS800C<br>address)<br>.168.1.1<br>5.255.255.0<br>92.168.1.254 |
|---------------------------------------------------------------------------|------------------------------------------------------------|---------------------------------------------------------------|
|                                                                           |                                                            |                                                               |
|                                                                           |                                                            | -                                                             |

**Cross link network cable** 

| RICOH          | Technical <b>B</b> ulletin | PAGE: 5/6     |
|----------------|----------------------------|---------------|
| Model: Ge-SC1a | Date: 23-Jun-08            | No.: RG426003 |

- 3. Connect the target scanner to the PC with a **cross-link** network cable.
- 4. At the command prompt, type "ping 192.168.1.1". This is to make sure the PC and scanner are connected.
  - > If this ping fails, make sure the network connection itself is normal.
- 5. Run the tool.
  - Start > Programs > ISO800C Update Tool > IS800C Update Tool

| 🛃 RICOH IS80 | 0C S/N Update Tool | × |
|--------------|--------------------|---|
| IP Address:  | 192.168.1.1        |   |
|              | ,                  |   |
| Serial No. 🕻 |                    |   |
| 🔽 NA         | Reset Serial No.   |   |
|              | ,                  |   |
|              | Update             |   |
| Status :     |                    |   |
| Ready        |                    |   |
|              |                    |   |
|              |                    |   |

- 6. Set the IP address to: 192.168.1.1.
- 7. Set the scanner serial number.
  - If there is already a number in the "Serial No." field, click Reset Serial No., and then set the serial number.
- 8. For North America (N.A.) models only: Check the "NA" checkbox.
- 9. Click the "Upload" button.
- 10. After the serial number of the target scanner is updated, the following message will appear:

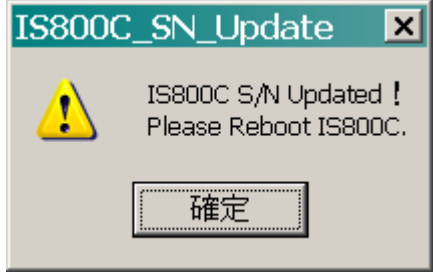

| Model: Ge-SC1a |  |
|----------------|--|

Date: 23-Jun-08

No.: RG426003

11. Reboot the scanner.

BICOH

- 12. Check the serial number stored in the scanner.
- 13. From the scanner operation panel, set the PC/Scanner network settings.
  - If the following error message appears, make sure the network connection itself is normal.

| IS800C_SN | LUpdate 🔀                                     |
|-----------|-----------------------------------------------|
| <b>i</b>  | Failed to update configuration <sub>o</sub> I |
|           | OK                                            |

# Technical Bulletin

### Reissued: 09-Jan-09

| Model: Ge-SC1a D                                   |                 | Dat                              | e: 19-Mar-08          | No.: RG426001b |                    |
|----------------------------------------------------|-----------------|----------------------------------|-----------------------|----------------|--------------------|
| Subject: Firmware Release History (System)         |                 |                                  | Prepared by: S. Tomoe |                |                    |
| From: 1st Tech. Support Sec. Service Support Dept. |                 |                                  |                       |                |                    |
| Classification:                                    | Troubleshooting | Part information Action required |                       | n required     |                    |
|                                                    | Mechanical      | Electrica                        | al                    | Servic         | ce manual revision |
|                                                    | Paper path      | 🗌 Transm                         | it/rec                | eive 🗌 Retro   | fit information    |
|                                                    | ⊠ Other ( )     |                                  |                       |                |                    |

This RTB has been issued to announce the firmware release information for the System. **NA/EU/ Asia** 

| Version | Program No. | Effective Date          |
|---------|-------------|-------------------------|
| 1.02    | G4264204A   | January 2009 production |
| 1.01    | G4264204    | June 2008 production    |

### NA

| Version   | Program No. | Effective Date        |
|-----------|-------------|-----------------------|
| 1.00      | G4264201    | March 2008 production |
| ELL/ Acia |             |                       |

#### EU/ Asia

| Version | Program No. | Effective Date        |
|---------|-------------|-----------------------|
| 1.00    | G4264202    | March 2008 production |

#### NA/EU/ Asia

| Version | Symptom Corrected                                                               |  |  |
|---------|---------------------------------------------------------------------------------|--|--|
| 1.02    | Symptom corrected:                                                              |  |  |
|         | 1. The Manual Receive Function does not work when you select "Enable" with      |  |  |
|         | this function.                                                                  |  |  |
| 1.01    | Symptom Corrected:                                                              |  |  |
|         | 1. [Fax] Scanner cannot receipt caused by the echo on the line.                 |  |  |
|         | 2. [Fax] Memory overflow during the fax reception                               |  |  |
|         | 3. Netherlands in WIM: display twice option items and no English option item in |  |  |
|         | "User Tools/Management/language".                                               |  |  |
|         | 4. Polish and Czech in WIM : display incorrectly language in "User              |  |  |
|         | Tools/Management/Language".                                                     |  |  |
|         | Other Changes:                                                                  |  |  |
|         | 1. Converted two destinations of the F/W into one.                              |  |  |

#### NA

| Version | Symptom Corrected              |
|---------|--------------------------------|
| 1.00    | 1st Mass Production (Not used) |

#### EU/ Asia

| Version | Symptom Corrected              |
|---------|--------------------------------|
| 1.00    | 1st Mass Production (Not used) |